# **DMDE 3.2**

# DM Disk Editor and Data Recovery Software

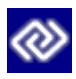

Руководство пользователя

Версия инструкции от 19.11.2016 © 2005-2016 Дмитрий Сидоров

# Содержание

| Справка DMDE 3.2                       | 2  |
|----------------------------------------|----|
| О программе DMDE                       | 3  |
| Обновления, скачивание, восстановление | 3  |
| Благодарности                          | 3  |
| Описание DMDE                          | 4  |
| Редакции DMDE (DMDE Editions)          | 5  |
| Описание файлов программы              | 6  |
| Известные проблемы и ограничения       | 7  |
| Установка и запуск                     | 9  |
| Операционные системы                   | 9  |
| Системные требования                   | 11 |
| Активация                              | 13 |
| Настройки программы                    | 15 |
| Языки/Локализация                      | 16 |
| Работа с программой                    | 17 |
| Поиск и открытие тома                  | 18 |
| Восстановление данных                  | 19 |
| Управление разделами                   | 24 |
| Полное сканирование                    | 27 |
| Выбор диска                            | 29 |
| Параметры ввода-вывода                 | 30 |
| Образы и клоны дисков                  | 36 |
| Массивы RAID                           | 37 |
| Панель файлов                          | 39 |
| Дисковый редактор 4                    | 41 |
| Шаблоны редактора дисков               | 42 |
| Карта кластеров                        | 45 |
| Меню                                   | 46 |
| Меню "Диск" 4                          | 47 |
| Меню "Сервис"                          | 50 |
| Меню "Окна"                            | 59 |
| Меню "Редактор"                        | 60 |
| Меню "Режим"                           | 61 |
| Меню "Правка"                          | 62 |

# Справка DMDE 3.2

Наиболее актуальную документацию можно найти на сайтах программы.

В справке **курсивом** выделены элементы интерфейса программы, в квадратные скобки заключены коды клавиш и их сочетания, **моноширинным зеленым шрифтом** - текст для набора и имена файлов.

Ввиду отсутствия картинок чтение руководства рекомендуется при непосредственной работе с программой. Контекстная справка также доступна (за исключением DOS) и вызывается клавишами [F1], [Shift+F1] или [Shift+F11], либо кнопкой Справка.

Понимание некоторых настроек программы требует специальных знаний о файловых системах и дисковых структурах. Если роль таких параметров не понятна, рекомендуется оставить значения по умолчанию.

Чтобы открыть в Windows CHM-файлы справки, полученные из Интернета, необходимо скопировать их на локальный диск и разблокировать (клик правой кнопкой – Свойства – Разблокировать).

Справка в виде HTML-файлов поддерживается в Linux и Windows. CHM-файлы - в Windows.

По умолчанию в дистрибутивах для Windows поставляются СНМ-файлы. Для использования HTML-файлов следует заменить СНМ-файлы каталогами man\* (при этом каталог man\_en размещается в рабочей директории программы, остальные man\* - в поддиректории locals, извлечь каталоги справки можно из дистрибутива для Linux). HTML файлы открываются обозревателем, используемом в системе по умолчанию.

В Linux для вызова связанного с HTML-файлами приложения используется команда **xdg-open**. Изменить команду можно с помощью параметра **shellopen=**.

# О программе DMDE

http://dmde.com/ http://softdm.com/

DMDE 3.2 (DM Disk Editor and Data Recovery Software) Авторские права © 2005-2016 Дмитрий Сидоров

Описание DMDE Редакции DMDE Файлы дистрибутива Ограничения

# Обновления, скачивание, восстановление

Наиболее актуальные версии доступны на сайтах ПО (выше). Владельцы лицензий могут скачивать лицензионные копии в персональном разделе. Восстановить адрес входа в персональный раздел можно по ссылке: <u>http://dmde.ru/request.html</u>

# Благодарности

Спасибо всем пользователям за замечания, предложения, сообщения об ошибках, поддержку, распространение информации.

Особая благодарность пользователям:

Игорь (jsfhd), Alex (<u>irman.at.tut.by</u>), Константин Волков, Леонид Аркадьев, Antech (<u>MediaWorkshop</u>), Yatagan, 9285, Okzo, Nirvanowiec, Migol21, Gsm\_virus, Bigolsen, Stepan Martinek, lordo4, H.Mohamadi

# Описание DMDE

#### http://dmde.ru/ http://dmde.com/

Программа для поиска, редактирования и восстановления данных на дисках.

- Набор бесплатных возможностей, дополнительные платные фнукции (<u>редакции</u> DMDE)
- Консольная и GUI-версии для Win98/...XP/..7/..10, консольные версии для DOS, Linux
- Портативный запуск без необходимости установки
- Поддержка файловых систем NTFS/NTFS5, FAT12/16, FAT32, exFAT, Ext2/3/4 (обзор директорий, разбор структур ФС, восстановление данных)
- Специальные алгоритмы поиска структур файловых систем для реконструкции директорий и восстановления данных в сложных случаях с возможностью предварительной оценки качества
- Восстановление файлов по типам при невозможности восстановления по ФС
- Простой <u>менеджер разделов</u> как средство экспресс-диагностики разделов с возможностью быстрого восстановления случайно удаленных и потерянных разделов
- <u>Работа с образами</u> (создание и развертывание посекторных образов), клонирование дисков с управлением на "бэдах", реверсивное копирование и другие возможности
- <u>Дисковый редактор</u>, совместимый с последними версиями Windows для просмотра и редактирования различных структур (с помощью встроенных и пользовательских шаблонов) с поддержкой переходов по связям
- Конструктор RAID для сборки виртуальных массивов с поддержкой уровней RAID-0, RAID-1, RAID-4, RAID-5, RAID-6, в т.ч., с задержкой четности, а также с чередованием, определяемым пользователем, сборка томов JBOD/spanned; средство автоматического определения конфигурации массива
- NTFS утилиты для копирования, удаления файлов, создания, исправления, удаления директорий с обход стандартного драйвера NTFS
- Поддержка национальных имен, больших дисков, больших файлов, больших секторов, трансляции размера сектора, сжатия и <u>шифрования</u> NTFS и других специальных возможностей

# Редакции DMDE (DMDE Editions)

Актуальная информация - на сайте программы (сравнение редакций, покупка).

Для получения всех возможностей Professional Edition необходимо скачать программу в персональном разделе сайта. В остальных случаях достаточно ввести актуальный лицензионный ключ в базовую версию, чтобы снять лимит восстановления данных. Обновить, изменить, восстановить лицензию можно в персональном разделе сайта (восстановление входа).

Редакция **Free Edition** содержит все основные функции, за раз восстанавливает до 4000 файлов только из текущей панели. Лицензионный ключ снимает ограничение.

**Professional Edition** имеет дополнительные функции и предоставляет расширенные права для оказания услуг по восстановлению данных:

- портативный запуск на разных компьютерах
- одноразовая активация на клиентских компьютерах (в т.ч. удаленное использование)
- 64-разрядные версии (доступно более 2 ГБ RAM, только Windows и Linux)
- создание отчетов восстановления данных (включая логи и контрольные суммы)
- использование логов посекторного копирования (возобновление, несколько проходов)
- настраиваемый скрипт обработки ввода-вывода
- восстановление дополнительных потоков данных NTFS
- DMA-доступ в DOS (для интерфейса ATA)

# Описание файлов программы Исполняемые файлы

dmde.exe / dmde - программа

## Файлы локализаций

- \*.tbl таблицы кодовых страниц
- \*.lng языковые файлы пользовательского интерфейса

## Файлы документации

eula\*.txt - файлы лицензионного соглашения (EULA) versions.txt - информация об изменениях в программе readme\*.txt - файлы Readme dmde\*.chm - файлы справки в формате Windows CHM man\*/\* - файлы справки в формате HTML

# Другие файлы

dev9x.dll, dev32.dll - драйверы для работы в Windows 98/ME dmde\*.ini - файлы настроек программы template.txt - шаблоны дискового редактора cwsdpmi\*.exe - DOS Extender для запуска 32-разрядных приложений (Copyright © 2010 CW Sandmann, не является частью программы DMDE)

# Известные проблемы и ограничения

## Восстановление данных

- Сохранение данных допускается только на разделы, поддерживаемые ОС (в частности, в чистом DOS, Win9x/ME можно восстанавливать данные только на разделы FAT)
- DOS, Win9x/ME: символы Юникода в именах файлов вне выбранной кодовой страницы заменяются символом подчерка или транслитерируются в соответствии с загруженными таблицами транслитерации
- DOS, Win9x/ME или FAT: невозможно восстановить файл более 4 ГБ целиком из-за ограничения файловой системы FAT
- альтернативные потоки NTFS можно восстановить только на NTFS-диски
- альтернативные потоки данных для директорий можно восстановить только после реконструкции
- жесткие ссылки восстанавливаются как разные файлы
- альт. потоки данных NTFS восстанавливаются только по одной из жестких ссылок
- символические ссылки не поддерживаются
- права доступа, владельцы NTFS не поддерживаются
- разрешения, владельцы Ext2/Ext3/Ext4 не поддерживаются
- Win9x/ME: диски более 128 ГБ обрабатываются неправильно без установки специальных патчей драйверов Windows
- максимальная длина пути, поддерживаемая программой: 259 символов для DOS/Win 9x/ME, 4096 для Windows 2K+, Linux
- максимальная вложенность 1024 директории (устанавливается параметром maxrecoverdepth=)
- максимальная длина пути, поддерживаемая DOS: 79 или 127 символов для DOSимён в зависимости от версии DOS
- при использовании замены имен в DOS (см. Восстановление данных) расширенная обработка имен (например, автоматическое переименование) не поддерживается

## Поддержка NTFS в режиме записи

- журналирование не поддерживается
- при создании не поддерживается SECURITY INFORMATION (для доступа к файлам и папкам необходимо установить права средствами ОС)
- OBJECTID не поддерживается
- дополнительное создание имен в формате DOS не поддерживается
- сжатые файлы не поддерживаются
- альтернативные потоки данных не поддерживаются
- для создания, дописывания файла необходима непрерывная свободная область

## Другие

- корректная работа возможна в пределах доступной памяти RAM. В 32-разрядных версиях доступно до 3 ГБ памяти (до ~10 млн. файлов/потоков и 2 млн. директорий); расширитель DOS может обеспечивать еще меньший объем
- до 2К окон/панелей/объектов в GUI-версии, либо ограничено шириной в консольных
- до 2К элементов в списке устройств
- до 400 томов в окне Разделы
- до 16К пользовательских элементов чередования данных при сборке Custom RAID
- до 2К видимых томов на секцию при Полном сканировании (параметр showvolumesnum=)
- до 16 млн. фрагментов MFT для NTFS при <u>Полном сканировании</u> (параметр ntfsmaxmftruns=)
- максимальная глубина поиска в панели поиска до 1К вложенных директорий
- ограниченная поддержка ввода с клавиатуры и мыши в Linux ("горячие" клавиши и национальный ввод могут не поддерживаться)

# Установка и запуск

#### Системные требования Активация Настройки Языки

Внимание! При наличии сомнений в физической исправности диска рекомендуется обращение к специалистам. Самостоятельная работа с диском (в том числе его включение) может усугубить ситуацию или привести к полной невозможности восстановления данных. Если имеются проблемы с устройством. Если размер устройства определяется неверно.

Внимание! Ничего не записывайте на исходный диск/раздел, на котором находятся потерянные/удаленные/поврежденные данные. Используйте другой диск для загрузки системы, установки или запуска программ, для восстановления данных, иначе данные могут быть полностью уничтожены. Крайне желательно работать в среде, где отключена лишняя запись на диски (например, запускать систему с LiveCD/USB).

Для установки и запуска программы необходимо извлечь все файлы программы в отдельную папку (можно на сменном носителе) и запустить файл **dmde.exe** или **dmde** в зависимости от версии. В Windows NT+ и в Linux для работы с дисками необходимы права администратора/суперпользователя. Если необходимо запустить программу без прав администратора только для работы с образами дисков, добавьте параметр **notadmin=1** в файл настроек **dmde.ini**. Обновления выполняются так же, как и первоначальная установка.

# Операционные системы

## Windows 98/ME

Внимание! Без специальных патчей Windows 9х/МЕ неверно работает с дисками более 128 ГБ.

В этом случае перезагрузите компьютер в режиме MS-DOS и используйте версию для DOS для доступа к дискам через BIOS или ATA-интерфейс, либо загрузите другую OC.

# Windows 2K/XP

Для запуска в Windows 2K/XP войдите в систему под аккаунтом администратора.

Внимание! Для работы с дисками более 128 ГБ необходима версия Windows 2K с установленным пакетом обновления SP4 и включенной поддержкой LBA48 в реестре, либо версия Windows XP с пакетом обновления SP2 (поддержка LBA48 включена).

## Windows Vista/7/выше

Для запуска от имени администратора используйте соответствующую команду в контекстном меню (клик правой кнопкой по значку программы) или подтвердите повышение прав пользователя.

**Внимание!** Для работы с дисками более 2 ТБ должны быть установлены последние версии драйверов контроллера.

## Linux

Для запуска в Linux неоходимо перейти в Root-терминал или запустить терминальный эмулятор (Konsole, Gnome-terminal или др.), перейти в папку программы и ввести ./dmde. Узнайте, как запустить программу от имени суперпользователя в вашей версии Линукс (например, набрать sudo ./dmde в Ubuntu, предварительно перейти в Root с помощью команды su в Debian и т.д.). При необходимости установите для файла dmde разрешение на запуск (команда chmod 755 ./dmde). Для запуска 32-разрядных версий программы в 64-разрядных ОС может понадобиться установка дополнительных библиотек (например, в Ubuntu можно установить необходимый пакет libc6-i386 с помощью команды sudo apt-get install libc6-i386).

# DOS

Возможно использование DMDE как на обычном разделе, поддерживаемом DOS, так и на загрузочном диске DOS, что может помочь при проблемах с использованием конкретного диска. Диски SATA должны быть переведены в IDE-совместимый режим в настройках BIOS для непосредственного ATA-доступа. SCSI-, USB- и другие утройства могут быть доступны через специальный драйверы DOS или с использованием функций BIOS, если они поддерживаются.

Некоторые файлы для создания загрузочных дисков DOS доступны на <u>сайте ПО</u> в разделе <u>Дополнительные файлы для загрузки</u>.

### Загрузочная дискета

Чтобы создать загрузочную дискету, скачайте и распакуйте **образ FDD**. Записать образ на дискету можно с помощью функции <u>Копировать секторы</u> - укажите образ в качестве файла-источника и дискету как устройство-место для записи. Различное ПО также позволяет создавать ISO-образы для загрузочных CD на основе образа FDD.

## Загрузочный диск DOS

Загрузка с конкретного устройства должна поддерживаться в BIOS (см. загрузочное меню BIOS). Для создания загрузочного USB/HDD необходим свежеотформатировнный основной раздел FAT16/FAT32 на диске. Нестандартные диски или разделы не поддерживаются (диски без MBR, 3 TБ+, и т.д.). Может потребоваться предварительная <u>очистка диска</u> для создания совместимого основного раздела FAT средствами OC.

1. Скачайте Пакет FreeDOS и распакуйте файлы в корень раздела FAT.

2. Откройте диск как физическое устройство в DMDE и используйте команду Прописать загрузочные секторы... в меню окна Разделы, чтобы сделать раздел загрузочным (укажите местоположение распакованных файлов в качестве источника загрузочных секторов). Примените изменения и выйдите из DMDE.

3. Скачайте DMDE для DOS и распакуйте в созданный раздел FAT.

# Системные требования

## Общие требования

- Диски: без существенных аппаратных проблем, проблем прошивки Внимание! При наличии физических проблем (посторонние звуки, сообщения об ошибках, медленная работа и др.) рекомендуется обращение к специалистам (если имеются проблемы с устройством)
- Процессор: Intel-совместимый (i486 и выше)
- Для сохранения/использования результатов, отчетов и настроек требуется исправный раздел, поддерживаемый операционной системой (в частности, для работы в DOS/Win9x/ME требуется раздел FAT)

### Если размер устройства определяется неверно

Проблему необходимо решить перед продолжением работы. Некоторые проблемы имеют простые решения - см. <u>руководство из внешнего источника</u>. Некоторые проблемы:

- Перемычка ограничения объема установлена неверно (размер ограничен 32 ГБ)
- HPA применено некорректно. Размер обычно становится меньше на 1 ТБ (типично для некоторых мат. плат GYGABYTE). Программы для восстановления объема: HDD Capacity Restore Tool (Windows), hdparm (Linux), HDAT2, MHDD, Victoria (DOS)
- В ОЅ нет поддержки больших дисков см. ниже
- Неправильные драйверы для контроллеров SATA/USB (поддержка **3TB**+ некорректна). Размер обычно виден меньше на **2.2 ТБ**. Следует обновить драйверы
- USB-бокс / другой адаптер не имеет корректной поддержки **3TB+**. Следует заменить адаптер или присоеднить устройство напрямую

## Windows 2K+ (2K/XP/Vista/7/выше)

- Рекомендуется Windows XP с пакетом обновлений SP2 и выше
- 32-разрядные версии работают как в 32-разрядных, так и в 64-разрядных версиях ОС
- Наличие прав администратора
- Диски: поддерживаемые операционной системой

Внимание! Для работы с дисками более 2 ТБ в Windows Vista/7/выше должны быть установлены последние версии драйверов контроллера. Для работы с дисками более 128 ГБ в Windows 2K/XP необходимы соответствующие пакеты обновлений (Windows 2K SP4 или Windows XP SP2) и включение в реестре поддержки LBA48

## Windows 98/ME

• Диски: поддерживаемые операционной системой Внимание! Windows 9x/ME неверно работает с дисками более 128 ГБ

## DOS

- Операционная система: совместимая с MS-DOS 5.0+
- Диски: поддерживаемые системой BIOS или поддерживаемые DOS (с использованием драйверов ASPI) или поддерживающие АТА-интерфейс (IDE или SATA). Диски SATA необходимо перевести в режим совместимости (IDEcompatible) в настройках BIOS для работы напрямую через АТА-интерфейс
- DOS Extender (достаточно наличия файла CWSDPMI.EXE © 2000 CW Sandmann в папке программы)
- Объём свободной обычной памяти не менее 200 КБ, общий не менее 64 МБ
- Для расширенной обработки совпадающих имен при восстановлении данных необходим драйвер длинных имен для DOS (например, DOSLFN.COM © haftman software)
- Для работы с мышью необходим соответствующий драйвер для DOS

## Linux

- Операционная система: один из дистрибутивов Linux с библиотекой **libc** последних версий
- Библиотеки для запуска 32-разрядных версий в 64-разрядных ОС (например, пакет **libc6-i386**)
- Права суперпользователя
- Диски: поддерживаемые операционной системой
- Терминал или совместимый терминальный эмулятор (xterm, Konsole, Gnometerminal и др.)
- Поддержка локали utf-8

# Активация

Внимание! После покупки необходимо получить лицензионную копию. Для получения всех возможностей Professional Edition необходимо скачать программу в <u>персональном разделе</u>. В остальных случаях достаточно ввести актуальный лицензионный ключ в имеющуюся версию. Во избежание блокировки и отзыва лицензии соблюдайте ее <u>условия</u>. Получить актуальный ключ, а также информацию о блокировке можно в <u>персональном разделе</u> (восстановление входа).

Лицензионную копию необходимо активировать при первом запуске на новом/измененном оборудовании или после ввода ключа.

## Активация "онлайн"

Выполняется кнопкой **Активация** "онлайн" (требуется доступ в Интернет, недоступно в DOS). При успешном соединении с сервером код активации сохранится в файле dmde.ini.

## Активация "офлайн"

Если активация "онлайн" недоступна, Вы можете получить и ввести код активации.

1. Запустите программу на компьютере, на котором она будет использоваться. Нажмите кнопку *Активация* "*офлайн*" и сохраните файл dmdeinst.dat (либо коды Prod.ID и Inst.ID).

**2.** Откройте сайт активации <u>http://activate1.dmde.com/</u> или <u>http://activate2.softdm.com/</u> с любого компьютера и отправьте файл dmdeinst.dat (либо введите **Prod.ID** и **Inst.ID**). Вам будет выдан код активации.

3. Введите полученный код в программе для завершения активации.

## Типы активации (Professional Edition)

### 1. Стационарная активация

Стационарная активация связывает использование ПО с конкретным компьютером: выберите пункт *Стационарная* активация (клик или [*Пробел*]) и используйте активацию "онлайн" или "офлайн".

## 2. Портативная активация (портативный запуск)

Портативная активация связывает использование ПО с USB-флеш-накопителем и позволяет запускать ПО на разных компьютерах без доступа в интернет. Только в Windows (2К и выше) и Linux.

#### Первоначальная привязка к устройству

1. Выберите пункт Портативная активация.

2. Укажите съемное устройство для привязки. Устройство должно всегда отдавать один и тот же корректный серийный номер (**12 или более цифр и заглавных** латинских букв).

3. Используйте активацию "онлайн" или "офлайн" для завершения привязки (код привязки сохранится в файле dmde.ini).

#### Дальнейшее использование на различном оборудовании

Подключите съемное устройство, запустите ПО и, если потребуется, выберите привязанное устройство в списке.

#### 3. Одноразовая активация

Предназначена для разового использования на компьютере клиента, когда портативная активация невозможна (например, удаленный запуск).

Следует <u>скачать</u> обычную версию программы (без возможностей Professional) и ввести специальный лицензионный ключ Client Edition и одноразовый пароль, которые можно получить в персональном разделе (<u>восстановление входа</u>), и далее выполнить обычную активацию "онлайн" или "офлайн".

# Настройки программы

Настройки программы хранятся в файле dmde.ini в папке программы. В файле содержится описание параметров.

Параметры доступа к диску можно изменять во время работы программы

# Языки/Локализация

## Окно диалога "Select Language"

**Apply Codepages.** Если параметр отмечен, то используются кодовые страницы ANSI и OEM, указанные в языковом файле.

**Translit.** Принудительная транислитерация интерфейса (в случае проблем сотображением национальных символов).

#### Кодовые страницы - интерфейс и восстановление данных

**ANSI code page** - кодовая страница, используемая в интерфейсе DMDE for Windows и DMDE for Linux. **OEM code page** - кодовая страница, используемая в интерфейсе DMDE for DOS. Символы вне выбранной кодовой страницы интерфейса транслитерируются или заменяются.

**OEM code page** также используется при чтении коротких имен (формата 8.3) томов FAT во всех версиях программы. DMDE for DOS также использует **OEM code page** для имен файлов при восстановлении. DMDE for Windows и DMDE for Linux используют Юникод (если OC поддерживает) при восстановлении имен файлов, при этом выбранная кодовая страница не имеет значения.

По умолчанию используются кодовые страницы операционной системы (если может быть определена). Настройки из <u>ini-файла</u> переопределяют кодовые страницы (если указаны). Кодовые страницы из выбранного lng-файла (\*.lng) переопределяют предыдущие настройки, если отмечен параметр *Apply Codepages* в окне диалога "Select Language". В строке 107 lng-Файла указывается кодовая страница ANSI, в строке 108 - ОЕМ.

### Параметры INI-файла

usecodepage= ANSI code page
oemcodepage= OEM code page
translitenable= (Translit)
viewtranslit= (Translit)

# Работа с программой

- Поиск и открытие тома
- Восстановление данных
- Управление разделами
- Полное сканирование
- Выбор диска
- Параметры ввода-вывода
- Образы и клоны дисков
- Массивы RAID
- Панель файлов
- Дисковый редактор
- Карта кластеров
- Меню

# Поиск и открытие тома

Для просмотра, редактирования, <u>восстановления файлов и папок</u> необходимо открыть том, на котором они находились. В зависимости от степени повреждения используйте следующие способы.

1. Если том полностью доступен под своей буквой (C:, D:, ...), то его можно открыть в окне <u>Выбрать диск</u>, отметив пункт *Логические диски / Тома / DOS Services*. Данный способ подходит для восстановления удаленных файлов с исправного тома. Если том не удается открыть или файлы восстанавливаются неправильно, используйте следующий способ.

2. Выберите устройство (жесткий диск или другой носитель), на котором находится том (Выбрать диск - Физические устройства, или в DOS-версии - ATA Interface или BIOS Services). Затем в появившемся окне Разделы выделите и откройте том. Если не удается открыть том таким способом или данные по-прежнему восстанавливаются неправильно, используйте следующий способ для наиболее сложных случаев.

3. Выполните <u>Полное сканирование</u> и откройте один из найденных вариантов томов Ознакомьтесь с разделом справки <u>Полное сканирование</u> для наиболее эффективного восстановления в этом случае.

Команда **Открыть параметры тома** в контекстном меню позволяет вручную изменить некоторые параметры перед открытием тома.

Если исходным носителем данных являлся массив RAID, то, вероятно, следует <u>собрать RAID</u> вместо выбора одиночного устройства.

Том также можно открыть в <u>окне редактора</u> при просмотре загрузочного сектора или его копии в режиме <u>Загрузочный сектор</u>.

# Восстановление данных

Внимание! Убедитесь, что устройство не повреждено (если имеются проблемы с устройством).

**Внимание!** Ничего не записывайте на исходный диск/раздел. Рекомендуется восстанавливать данные на другое физическое устройство. Восстановление на другой раздел того же диска возможно только в случае, если разделы на диске не пересекаются и диск не имеет физических проблем. Не загружайте систему и не запускайте программу с раздела, на котором находятся данные для восстановления.

Внимание! Если файлы восстанавливаются неправильно или имеются другие проблемы, убедитесь, что используются самые новые версии программы из надежного источника.

Перед восстановлением необходимо найти и открыть том. Для восстановления всех найденных файлов (включая потерянные, удаленные файлы) необходимо открыть виртуальную директорию **[Все найденные + Реконструкция]**. Если не удается открыть файлы после восстановления, следует попробовать восстановление из других найденных томов - вернуться к результатам полного сканирования или к окну Разделы и открыть следующий том.

Free Edition поддерживает восстановление до 4000 файлов только из текущей панели.

## Окно "Восстановить"

### Кнопка "Объем"

Позволяет вычислить объем выбранных данных для восстановления. После вычисления объема индикатор процесса показывает текущий процент от общего объема.

### Кнопка "Список"

Позволяет сохранить в файл список выбранных файлов.

### "Удаленные", "найденные", файлы "по сигнатурам"

Восстановление файлов соответствующих категорий - см. Панель файлов.

# Опция "Включая альт. потоки NTFS" (только в Professional Edition)

Восстановить альтернативные потоки данных NTFS (Имя альт. потока и имя файла разделяются двоеточием, например, **FileName:StreamName**).

### Создать отчет (только в Professional Edition)

Сохранить отчет восстановления данных - список файлов и директорий, опционально - ошибки ввода-вывода, контрольные суммы CRC32, MD5, SHA1.

### Фильтр файлов

Определить маски имен (разделяются точкой с запятой), чтобы восстановить только определенные файлы. Могут использоваться подстановочные знаки "\*" и "?". Определить маски для исключения можно, добавив впереди обратный слэш "\". Маски вначале имеют приоритет. Например, имя **abc.tmp** подходит под шаблон **a\*;\\*.tmp** и не подходит под \\*.tmp;a\*.

#### Границы размера файла

Отфильтровать файлы по размеру. Чтобы задать только нижнюю границу, укажите **0** (ноль) в качестве второго значения.

### Дополнительные вопросы

#### Имена в юникоде

Опция отмечена, если ОС поддерживает юникод, иначе символы в именах за пределами выбранной кодовой страницы будут транслитерированы или заменены (см. Локализация).

#### Восстановление на диски FAT, опция "Разделить большие файлы"

Тома FAT не поддерживают файлы более 4 ГБ (в некоторых случаях - 2 ГБ). Файлы большего размера могут быть поделены на части по запросу, если ОС верно сообщает об ошибке (что бывает не всегда), либо если отмечена опция **Разделить большие файлы** (рекомендуется). Части файла можно объединить на другом диске, например, с помощью системной команды: copy /b part1 + part2 + part3 result. Чистый DOS подерживает только разделы FAT.

#### Имена файлов в DOS, опция "Заменить имена"

Без специальных драйверов длинные имена файлов не поддерживаются в DOS. Опция Заменить имена позволяет заменить имена при восстановлении. При этом в папке назначения будет создан файл LRENAME.BAT для обратного переименования. Для восстановления исходных имён необходимо загрузить Windows, перейти в папку назначения и запустить файл LRENAME.BAT. Для корректного восстановления национальных символов необоходимо выбрать правильную кодовую страницу OEM при работе в DOS. Символы, не входящие в выбранную кодовую страницу будут заменены.

Можно добавить параметр substnamesutf8=1 в файл dmde.ini, чтобы создать файл LRENAME.BAT в формате юникода, который поддерживает все символы юникода независимо от выбранной кодовой страницы. Формат юникода поддерживается в Windows 7 и выше.

## Пути длиной более 259 символов в Windows NT+

Чтобы восстановить пути, общей длиной более 259 символов, необходимо добавить префикс \\?\ при указании папки назначения, например: \\?\C:\. Такие длинные пути могут быть не доступны стандартным программам типа проводника.

#### Обработка совпадающих имен

При восстановлении данных возможно дублирование имен вследствие обнаружения различных версий одного файла, различных ссылок на один файл или ошибочного слияния директорий.

При восстановлении последующего объекта с тем же именем выводится запрос на выбор способа обработки дубликатов. Возможно переименование объекта вручную, автоматическое переименование, либо пропуск всех последующих объектов. Также возможно слияние директорий с одинаковыми именами.

При достижении порогового числа переименований для одного объекта выводится повторный запрос на выбор действия в случае превышения порога. <u>Параметры</u> **maxfilerenames=** и **maxdirrenames=** используются в качестве пороговых значений по умолчанию.

Определение совпадающих имен работает на основе файловой системы назначения. Обработка совпадающих имен не работает при использовании *замены имен* в DOS.

**Обработка событий...** - предварительная установка обработки событий во время восстановления (совпадение имен, ошибки чтения и др.)

## Восстановление зашифрованных файлов NTFS

Зашифрованные файлы NTFS восстанавливаются без расшифровки. Чтобы открывать файлы после восстановления, необходимо установить сертификат из исходной ОС или бэкапа на целевую ОС. Обратитесь к справке Microsoft по экспорту и импорту сертификатов.

Шифрование (EFS) - это функция, поддерживаемая файловой системой NTFS (и OC); зашифрованный файл содержит зашифрованные данные и ключ шифрования, который, в свою очередь, зашифрован ключом сертификата. Чтобы обойти проблему отстутствия поддержки EFS в системе, используются следующие опции восстановления.

Восстановить **в отдельные потоки**: восстановить потоки данных и ключи в отдельные файлы (назначаются расширения **\*.efs** и **\*.efk**). Дальнейшая обработка этих файлов ложится на плечи пользователя.

Восстановить **в бэкап (портативный формат)**: восстановить данные и ключ в единый файл бэкапа (.efb). Файла бэкапа может храниться на любой ФС, поддержка ОС также не требуется. Файла бэкапа позднее может быть восстановлен в зашифрованный файл NTFS с помощью меню <u>Сервис</u> - Зашифрованные файлы NTFS из бэкапа... (уже необходима поддержка со стороны ФС и ОС).

Восстановить **в** зашифрованный файл NTFS: восстановить сразу как зашифрованный файл NTFS Требуется поддержка со стороны ОС и целевой ФС (то есть NTFS и Windows).

### Восстановление с поврежденных носителей

При наличии сомнений в исправности устройства (появляются сообщения об ошибках, задержки, посторонние звуки, либо устройство используется после удара, падения и т.д.) настоятельно рекомендуется обратиться к специалистам. Любая дальнейшая работа с диском (в том числе запуск) может усугубить проблему и привести к полной невозможности восстановления данных. Дальнейшие самостоятельные попытки производятся только на свой страх и риск. В любом случае, это будет возможно, только если устройство доступно с помощью программного обеспечения (содержимое может быть прочитано), и размер устройства определяется правильно (см. причины некорректного определения емкости).

### Программные ошибки

Некоторые ошибки происходят из-за внешних причин - плохих контактов, неожиданной потери питания или отключения и т.д. Если сектор записался не полностью или некорректно, то при попытке его чтения будет выдаваться сообщение об ошибке даже в отсутствие физического повреждения (ошибка программного рода). Устройство работает нормально, за исключением чтения нескольких секторов. В таком случае можно устранить причину появления ошибок (проверить окислы на контактах платы, заменить шлейфы и т.д.) и продолжить работу с устройством, если ситуация не ухудшается (при этом ошибки доступа к некоторым секторам могут оставаться). Это ни в коем случае не относится к ситуации, если устройство используется после удара, медленно реагирует, и т.д. В любом случае более безопасно сделать копию всего устройства прежде, чем продолжать процесс восстановления.

### Клонирование устройства

Настоятельно рекомендуется сначала клонировать поврежденное устройство.

Программы для восстановления данных, как правило, сканируют все устройство, затем снова анализируют некоторые структуры на диске, а потом снова читают данные с диска при непосредственном восстановлении. Кроме того, возможны попытки использования разного программного обеспечения или неоднократные попытки восстановления. При этом с каждой попыткой доступа состояние поврежденного устройства ухудшается. Создание посектроной копии (клона) устройства на здоровом диске устраняет эту проблему. Чтение выполняется только один раз, и дальнейшая работа ведется с копией.

В DMDE можно использовать инструмент <u>посекторного копирования</u> для создания посекторной копии. Однако, наиболее надежным и эффективным является копирование на программно-аппаратных комплексах в специализированных фирмах.

#### Если клонирование невозможно

Иногда устройство находится в состоянии, когда полное клонирование невозможно. Может получиться, что полное копирование растягивается на неопределенное время, а восстановить нужно только некоторые важные файлы. В таком случае можно попробовать восстановление данных без выполнения полного сканирования.

DMDE позволяет открывать тома и находить некоторые файлы без предварительного

полного сканирования. Можно попробовать открыть том, если он виден в окне Разделы сразу после выбора устройства. Вы также можете попробовать открывать тома, как только они появляются в результатах полного сканирования, не дожидаясь его завершения. **Сохраните** результаты, чтобы избежать повторного сканирование в случае какого-либо сбоя. После открытия тома восстановите наиболее важные файлы и убедитесь, что они открываются / воспроизводятся.

# Управление разделами

Инструмент для просмотра, поиска разделов и открытия томов диска, а также для базового управления разделами на дисках с разметкой MBR и GPT. Другие стили (например, гибридная, динамическая) не поддерживаются, при этом разделы могут быть показаны как найденные. Управление включает удаление и восстановление (вставку в таблицу) удалённых и потерянных разделов, восстановление загрузочных секторов из их копий и другие операции. Ознакомьтесь с предупреждением перед использованием.

При включении опции **найдено** происходит экспресс-поиск и отображение потерянных и удалённых разделов. Для более тщательного поиска необходимо использовать Полное сканирование. При открытии тома, найденного полным сканированием, том добавляется в список найденных разделов диска (и, например, может быть вставлен в таблицу разделов, если это возможно).

Чтобы не запускался экспресс-поиск разделов, можно отключить опцию **Показать разделы** при открытии диска или сборке массива.

Опции отображения:

- найденные: показать найденные разделы
- *таблицы*: показать таблицы AMBR и GPT
- GiB: отображать размеры в двоичных единицах
- **подробно**: отображение несколько строк на раздел в соответствии с источником информации.

(А) - признак активности (загрузочного) раздела (колонка Разделы).

Индикаторы показывают наличие соответствующих структур:

- Т таблица разделов
- Е элемент таблицы разделов
- В загрузочный сектор тома
- С копия загрузочного сектора/таблицы GPT
- **F** основные структуры ФС (например, начальная запись MFT для NTFS);
- **f** MFTMirr для NTFS;
- х соответствующая структура отсутствует или повреждена;
- (отсутствие индикатора) соответствующая структура не тестировалась (хотя может присутствовать). Например, индикатор **F** может отобразиться только после открытия тома.

Найденные ошибки выделяются красным цветом. В случае некорректной/нестандартной разметки корректное отображение не гарантировано.

## Диалог "Разделы" · команды

Внимание! Изменение разметки диска может привести к невозможности загрузки с диска, а также к недоступности некоторых разделов после применения. Никогда не изменяйте разметку на загрузочном или системном диске. Используйте альтернативный загрузочный диск или подключите диск в качестве дополнительного к другому компьютеру. Запустите программу с носителя, который не будет изменяться, и сохраните текущую разметку в файл на носитель, который не будет изменяться. После применения перезагрузите компьютер или переподключите съемный диск для вступления изменений в силу. Отмените работу системной утилиты **chkdsk** (нажатием любой клавиши) в случае автоматического запуска при загрузке, так как она может нанести непоправимый ущерб данным.

Кнопка *Меню* вызывает меню с полным списком операций, доступных для выделенного раздела.

Изменения в разметке записываются на диск только после нажатия на кнопку **Применить** (**Apply**) или с помощью команды меню <u>Применить разметку</u>. См. также Управление изменениями.

#### Открыть том

Открытие тома для просмотра и восстановления файлов.

#### Открыть параметры тома

Просмотр и ручное редактирование пераметров тома перед открытием.

#### Показать буквы томов

Показать буквы разделов, назначенные операционной системой.

#### Полное сканирование

#### Полное сканирование

#### Создать образ/клон

Вызвать диалог копирования секторов для создания образа или клонирования раздела.

#### Вставить раздел (Undelete)

Вставить найденный том в таблицу разделов. Лишние, ошибочные разделы могут мешать вставке, поэтому они должны быть предварительно удалены. Поностью неправильную разметку можно сбросить, применив команду Сигнатура загрузочного сектора к первому пункту списка разделов. Добавлять разделы следует последовательно от начала диска к концу.

#### Удалить раздел

Удалить существующий раздел диска или лишнюю таблицу разметки. Некоторые ошибки в разметке могут быть исправлены удалением и вставкой раздела.

#### Создать RAW раздел

Создать неотформатированный (RAW) раздел диска в неразмеченной области. При отсутствии ошибок в разметке диска для создания и удаления разделов рекомендуется использовать только штатные средства операционной системы.

#### Восстановить загрузочный сектор из копии

Заменить поврежденный загрузочный сектор резервной копией.

#### Активность загрузочного раздела

Сброс или включение признака активности (А) загрузочного раздела.

#### Сигнатура загрузочного сектора (MBR On/Off)

Сброс или установка сигнатуры загрузочного сектора (0хАА55).

#### Снять MBR + GPT сигнатуры (GPT Off)

Снять сигнатуры загрузочного сектора (**0хАА55**) и GPT таблиц (**EFI PART**).

#### Выставить MBR + GPT сигнатуры (GPT On)

Выставить сигнатуры загрузочного сектора и GPT. Доступно только на GPT-дисках после снятия.

#### Прописать загрузочные секторы

Создать Загрузочный диск DOS.

#### Отменить действие

Отменить предыдущее действие.

#### Повторить действие

Повторить отмененное действие.

#### Отменить изменения разметки

Откатить все изменения в разметке.

#### Отменить все изменения

Отменить все непримененные изменения.

#### Загрузить из файла

Загрузить разметку либо информацию отката из файла. Подробнее - см. Изменения.

#### Сохранить текущую разметку в файл

Сохранить резервную копию текущей разметки в файл. Доступно только если диск размечен и нет непримененных изменений.

#### Применить разметку

Записать на диск измененную разметку. Подробнее - см. Применение изменений.

# Полное сканирование

Специальный алгоритм поиска позволяет найти и виртуально реконструировать структуру директорий и файлов поврежденной файловой системы или найти потерянные файлы известных типов по сигнатурам, если невозможно использовать файловую систему.

Если файловая система тома повреждена незначительно, то том может быть открыт до завершения сканирования. В наиболее сложных случаях находятся различные варианты томов. Чтобы оценить вариант, следует выбрать и **открыть том**, <u>реконструировать ФС</u> и выборочно восстановить файлы. Если выбранный вариант не содержит необходимые файлы или они восстанавливаются некорректно, следует продолжить поиск или попробовать другой вариант. Индикаторы позволяют предварительно оценить вариант (см. ниже). Если данные перемещались (при перемещении/слиянии/разделении/изменении размеров разделов), то одни файлы могут корректно восстанавливаться из одного варианта тома, а другие - из другого, хотя файлы видны одновременно в обоих вариантах тома.

Рекомендуется сканировать область раздела на физическом диске (включая исходную и конечную области, если раздел перемещался) вместо сканирования логического диска. При необходимости сканирование может выходить за пределы выбранной области.

Открыть том. Открыть том, выделенный в списке.

| Сохранить  | Сохранить результаты сканирования файл.                                                                                                    |  |
|------------|----------------------------------------------------------------------------------------------------|--|
| Загрузить  | Загрузить результаты из файла (можно продолжить сканирование после остановки или открыть сохраненные результаты).                                                                                                    |  |
| Cmapm/Cmon | Приостановить/продолжить поиск. Если настройки сбора данных и<br>область поиска не изменены, сканирование будет продолжено.                                                                                                    |  |
| Параметры  | Выбор области поиска, ФС, параметров сбора данных и расчета<br>томов. <i>Непоследовательное сканирование</i> используется при<br>необходимости быстрее найти основные результаты по всему<br>диску, не дожидаясь завершения сканирования.<br>Непоследовательное сканирование проводится выборочно сразу по всему<br>диску с постепенным покрытием всей области сканирования. В первую |  |
| Меню       | В том числе, позволяет изменить сортировку томов.                                                                                                    |  |

## NTFS, exFAT, ext2/3/4

Колонки % и *Соответствия* позоляют оценить качество восстановления данных для найденного варианта тома (процент и количество успешных сопоставлений).

*Мин. размер* - это минимальный объем тома, содержащий файлы из наилучших блоков ФС тома.

## FAT

Колонка **Индикаторы** показывает отсутствие (или повреждение) ("-") или наличие ("+") соответствующих структур ФС (**B** - бутсектор/копия, **F** - таблица FAT/копия, **R** - корневая директория).

Колонка *Соответствия* показывает число найденных директорий, соответствующих варианту тома.

## RAW-поиск файлов по сигнатурам

Сигнатуры файлов используются для поиска потерянных файлов, когда невозможно использовать результаты поиска по ФС (выше). Кроме того, они используются для улучшения и оценки качества результатов NTFS и exFAT. Если найдены тома файловых систем (выше), то открывать отдельно результаты RAW-поиска обычно не имеет смысла. Результаты RAW доступны внутри директории **\$RAW** в панели файлов после открытия любого тома.

RAW восстановление возможно только для файлов, которые имеют специальные сигнатуры (например, не работает для простых текстовых файлов). Восстановление по сигнатурам не работает корректно с фрагментированными файлами (правильно восстанавливается только первый фрагмент файла). RAW-поиск не восстанавливает исходные имена файлов и структуру директорий, также не всегда правильно определяет исходные размеры файлов. Еесли файл не имеет сигнатуры конца и встроенную информацию о размере, то начало следующего файла будет считаться концом предыдущего - включение поиска всех присутствующих на диске типов файлов позволяет уточнить размеры.

*Raw: Сигнатуры файлов*: выбор типов файлов для поиска, добавление новых известных сигнатур.

### Сигнатуры файлов

Сигнатура файла - фиксированная последовательность байтов в начале файлов определенного типа. Например, при открытии PDF-файла в <u>шестнадцатеричном</u> редакторе можно увидеть, что первые 4 байта одинаковые у всех PDF-файлов: 25 50 44 46 2D 31 2E 33 0A ... %PDF-1.3... В этом случае в DMDE можно задать *сигнатуру* как %PDF или как \x25\x50\x44\x46 (не-ANSI символы должны указываться шестнадцатерчиными кодами \x..). Знак вопроса (?) обозначет любой байт (если он может меняться в сигнатуре), \m.. означет битовую маску для предыдущего байта (неустановленные биты могут меняться, например, \x34\m3F - 1байтовая сигнатура, в которой 6-7-ой биты - произвольные).

Если позиция сигнатуры в файле не фиксирована, необходимо указать минимальное и максимально возможное смещение от начала файла. Сигнатура должна целиком умещаться в первые 4096 байта.

Не все типы файлов имеют сигнатуры и могут быть найдены RAW-поиском.

Могут быть заданы несколько разделенных запятыми **Расширений** для расчета FS.

Можно пометить тип как **надежный**, если сигнатура содержит по крайней мере 4 различных байта с фиксированным смещением (в ином случае помечать не следует, чтобы из-за ложных срабатываний не были обрезаны другие файлы).

**Файл-контейнер** может содержать другие типы файлов внутри себя (следует пометить, чтобы файл не был обрезан при обнаружении файлов другого типа).

Сигнатура EOF - необязательная сигнатура конца файла.

# Выбор диска

Выбор диска для дальнейшей работы.

Если размер устройства определяется неверно - см. системные требования.

## Опции

## Физ. устройства / Interface / Логические диски и DOS Services

Предпочтительный способ доступа зависит от задачи (напр., при восстановлении данных - см. открытие тома).

## Опции DOS

| ATA Interface        | Прямой доступ (для <u>IDE- и SATA-дисков</u> в режиме IDE).<br>Рекомендуемый способ для дисков с "бэдами" |
|----------------------|----------------------------------------------------------------------------------------------------|
| <b>BIOS Services</b> | Функции BIOS для доступа к дискам                                                                         |
| DOS Services         | Функции DOS для доступа к логическим дискам                                                               |
| DOS ASPI             | Доступ к SCSI-, USB- и другим устройствам<br>через драйверы ASPI (если загружены)                         |

## Другие

**Образы дисков:** клик или клавиша *Enter* на верхнем элементе позволяет добавить новый файл в список.

**RAID** - переход в конструктор RAID-массивов.

**Показать разделы** - экспресс-поиск разделов и отображение окна <u>Разделы</u> сразу после открытия диска.

Параметры - определение параметров ввода-вывода.

# Устройства в Linux

Если некоторые устройства не отображаются в списке устройств, можно открыть их как файлы, используя опцию *Образы дисков*, и вручную указать путь к устройству, например, /dev/mmcblk0 или /dev/mapper/truecrypt1.

# Параметры ввода-вывода

Диалог ввода-вывода Скрипт обработки ввода-вывода

## Интерфейс

Способ доступа к диску/тому (определяется при выборе диска).

### **OC Windows**

- IO FILE использовать функции ReadFile/WriteFile для доступа к диску
- *IO SCSI* использовать драйвер SCSI (более низкий уровень, рекомендуется для уменьшения числа попыток доступа ОС, обхода блокировки записи)

*IO ATA* использовать драйвер ATA

**Overlapped** использовать Overlapped (не влияет на ввод-вывод, не рекомендуется)

### DOS

• ATA Interface (прямой доступ, рекомендуется для дисков с "бэдами")

ATA Interface для HDD/SSD

**ATAPI Interface** для CD/DVD

- **use DMA** более быстрый доступ DMA для ATA (только в Professional Edition)
- **use LBA48** для доступа к адресам выше 128 ГиБ

*raw CD access* для доступа к нецифровым CD

- BIOS Services (функции BIOS для работы с дисками) Old BIOS Service старый CHS-доступ до 8.4 ГБ Ext BIOS Service LBA-доступ
- DOS Services (функции DOS для работы с логическими дисками)
   DOS Int 25/26 функции DOS
   Win9x-FAT32 Calls новые функции DOS
   MSCDEX Services для CD/DVD

## Ошибки ввода-вывода

Способ обработки ошибок ввода-вывода.

Пропускать ошибки ввода-вывода: при возникновении ошибки продолжить операцию после указанного числа дополнительных попыток (число авто повторов). При отключении опции ожидается выбор пользователя в Циалоге вводавывода.

*Не ждать, если устройство не готово*: продолжить операцию и в случае ошибки, связанной с неготовностью устройства (не рекомендуется).

всегда: применить выбор также к последующим операциям. сейчас: применить только к текущей операции.

Число авто повторов при ошибке CRC: Число дополнительных попыток доступа

при ошибке ввода-вывода. Для исключения дополнительных попыток и задержек OC Windows не следует использовать интерфейс *IO FILE*.

Если выбрано нулевое (**0**) значение числа повторов, то дополнительные попытки доступа не производятся, при этом в **буфер ввода-вывода** не считываются оставшиеся секторы блока, следующие за ошибкой.

Если указано ненулевое значение, то производится повторное посекторное считывание блока до сектора с ошибкой включительно. Доступ к сектору с ошибкой производится до успешного считывания или до достижения указанного числа повторов.

Увеличение числа повторов увеличивает процент успешно считанных данных, но уменьшает оставшийся ресурс диска, увеличивая нагрузку.

**Число авто повторов, если сектор не найден**: дополительные попытки при других типах ошибок.

Если в результате чтения содержимое буфера не изменилось (или оказалось заполнено нулями), то предполгается, что сектор не найден.

Заполнить ошибки (hex): заполнить данные 4-х байтным значением при ошибке чтения для выявления поврежденных данных на выходе.

**Прыжок через секторы после ошибки**: пропустить указанное число секторов при неустранимой ошибке чтения.

Если поврежденные секторы на диске располагаются группами, то перескок позволяет существенно снизить нагрузку и дальнейшее повреждение диска, однако, уменьшает качество восстановления в случае одиночных нечитаемых секторов.

**Прочитать назад после прыжка**: прочитать секторы после прыжка обратным ходом до повторной ошибки.

Опция недоступна, если выбрана большая величина перескока. Обратное чтение позволяет повысить качество восстановления при некотором увеличении нагрузки на диск.

Заполнить пропуски (hex): заполнить непрочитанные из-за прыжка данные 4-х байтным значением.

### Дополнительные параметры

**Размер буфера ввода-вывода (в секторах)**: Максимальное число секторов, передаваемых при операции ввода-вывода.

Тайм-аут, мс: Время ожидания ответа в миллисекундах (в DOS для ATA Interface).

*SCSI/ATA тайм-аут, с*: Тайм-аут для <u>интерфейсов</u> *IO SCSI/ATA* (в Windows, может игнорироваться OC).

**ATA soft reset, если занято**: выполнить программный сброс ATA soft reset, если устройство не готов по истечении **тайм-аута** (только для **ATA Interface** в DOS).

**ATA soft reset timeout, ms.**: время ожидания готовности после программного сброса.

Скрипт..: настройка пользовательского скрипта обработки ввода-вывода.

**SMART**: показать отчет SMART.

## Диалог ввода-вывода

#### Скрипт обработки ввода-вывода

При возникновении ошибок чтения или записи выводится окно, позволяющее выбрать способ обработки ошибок ввода-вывода.

Окно содержит информацию об ошибке: **[W]** означает, что ошибка произошла в момент записи на диск, **LUN** - номер диска в <u>виртуальном массиве RAID</u>, номера секторов, при обращении к которым возникла ошибка, число попыток обращения, номер и описание ошибки (даваемое OC в Windows). После нескольких повторных попыток, определенных <u>параметрами</u>, программа переходит в режим ожидания (если не выбран режим автоматического пропуска ошибок), и кнопка **Повторить** становится активной. Сообщение выводится перед тем, как блок данных будет обработан.

Прервать: прервать текущую операцию.

При нажатии на кнопку **Прервать** секторы с ошибками не будут скопированы в место для записи (это поведение может быть изменено в следующих версиях). Кнопка может быть неактивной, если операция не может быть прервана в данный момент.

Повторить: повторить попытку доступа.

В некоторых случаях возможно успешное считывание информации с диска после нескольких дополнительных попыток. В этом случае выполнение операции продолжается без искажения информации.

Игнорировать: продолжить операцию, проигнорировав ошибку.

Текущая операция будет продолжена, но часть информации будет искажена. Если ошибка возникает при чтении структуры файловой системы, то могут быть потеряны некоторые файлы, нарушена структура директорий.

Игнорир. все: продолжать операцию, пропуская все аналогичные ошибки.

После нескольких повторных попыток, определенных параметрами, программа не переходит в режим ожилания, ошибка игнорируется, продолжается выполнение текущей операции.

Reset: открыть устройство заново (только в Windows NT+).

**ATA Reset:** выполнить программный сброс ATA soft reset. Доступно только, если диск открыт через **ATA interface** в DOS.

Параметры: параметры доступа к диску

**Подтвердить, Отмена:** используются для переменной **«CONFIRM**» в Скрипте обработки ввода-вывода

## Скрипт обработки ввода-вывода

#### Диалог ввода-вывода

Скрипт может использоваться для журналирования ошибок ввода-вывода, а также для расширенной обработки ошибок (включая вызовы внешних программ). Функция доступна только в Professional Edition.

Скрипт можно загрузить или изменить через окно <u>Параметров ввода-вывода</u> (кнопка *Скрипт*).

Файл ondevhsc.txt содержит краткое описание доступных команд и некоторые примеры.

Допустимые строки команд имеют вид:

ІГ УСЛОВИЕ КОМАНДА или КОМАНДА или :METKA

где **УСЛОВИЕ** задается равенством или неравенством (!=, >, <, >=, <=, =) двух величин, величинам могут быть целые числа (0, 1, ...) или переменные (список ниже) или простые математические выражения (операторы +, -, \*, %, /, без скобок, математический порядок операций игнорируется), например, %**ERROR**%=0

Комментарии предваряются двумя минусами (--)

#### Переменные

Целые, включая ноль

| %CONFIRM%   | =1, если нажата кнопка <b>Подтвердить</b> , =0, если <b>Отменить</b><br>(выводится окно диалога и ожидается выбор пользователя)                                                                                                    |  |
|-------------|----------------------------------------------------------------------------------------------------|--|
| %DISKNUM%   | номер диска в RAID-массиве                                                                                                    |  |
| %TRYNUM%    | номер попытки ввода-вывода                                                                                                    |  |
| %LBA%       | первый сектор в операции ввода-вывода                                                                                                    |  |
| %SECNUM%    | число секторов                                                                                                    |  |
| %ERROR%     | номер ошибки                                                                                                    |  |
| %ATASTATUS% | значение регистра ATA Status (если снят бит BSY, только DOS ATA)                                                                                                    |  |
| %ATAERROR%  | значение регистра ATA Error (если установлен бит ERR в %ATASTATUS%)                                                                                                    |  |
| %LINE%      | текущий номер строки в скрипте                                                                                                    |  |
| %SERVICE%   | тип ввода-вывода:<br><b>0</b> -ATA <b>1</b> -ATAPI <b>3</b> -BIOSINT13OLD <b>4</b> -BIOSINT13<br><b>5</b> -DOSINT25 <b>6</b> -DOSINT73 <b>7</b> -DOSASPI <b>8</b> -DOSMSCDEX <b>9</b> -DOSFILE<br><b>11</b> -WINFILE <b>12</b> -WINSCSI <b>13</b> -WIN9XINT13 <b>14</b> -WINATA<br><b>20</b> -LINUXFILE <b>21</b> -LINUXSCSI |  |
| %LASTRES%   | результат предыдущей команды                                                                                                    |  |
| %LASTERR%   | ошибка предыдущей команды                                                                                                    |  |

### Команды

SHOWDLG -- принудительно показать окно диалога ввода-вывода WAIT -- ожидать выбор пользователя DELAY N -- ожидать N мсек. EXECCMD CMDLINE -- выполнить внешнюю команду CMDLINE используя командый процессор (эквивалентно "cmd CMDLINE" в Windows) EXECCMDQ CMDLINE -- выполнить без создания нового консольного окна EXEC "FILENAME" CMDLINE -- вызвать внешнюю программу FILENAME с параметрамии CMDLINE EXECQ "FILENAME" CMDLINE -- вызвать без создания нового консольного окна MSDOS -- вызвать командный процессор (не поддерживается в Linux) GOTO LABELNAME -- перейти к метке LABELNAME в скрипте (к строке : LABELNAME) RETURN -- прервать выполнение скрипта, обработать ошибку согласно параметрам ввода-вывода RETRETRY -- прервать выполнение скрипта как при нажатии на кнопку *Retry* RETIGNORE -- прервать выполнение скрипта как при нажатии на кнопку Ignore RETABORT -- прервать выполнение скрипта как при нажатии на кнопку Abort ADDLOG "FILENAME" LOGLINE -- записать строку LOGLINE в файл FILENAME (строка LOGLINE может содержать переменные) CANCELIO -- вызов CancelIO (только WinNT+) (доступно, если устройство открыто с опцией *overlapped*) OVLRESLT N -- ожидать результат **Overlapped**-операции (N=1: ожидать; N=0: не ожидать) (только WinNT+) (должно использоваться, если устройство открыто с опцией overlapped) RESETHANDLE -- заново открыть устройство (только WinNT+) ATARESET -- выполнить сброс ATA Soft Reset (только DOS ATA) ATARESETDET -- выполнить сброс ATA Soft reset и ATA Identify (только DOS ATA)

## Спецификаторы формата

Для форматирования числа после имени переменной через двоеточие может быть добавлен специфиактор by, например, %LBA:8x% -- ширина: 8, шестнадцатеричный вывод

## Пример

IF %ERROR%=0 RETURN -- выйти, если нет ошибки IF %ERROR%=128 GOTO LABEL1 IF %ERROR%=5 GOTO LABEL1 RETURN :LABEL1

IF %CONFIRM%=0 RETRETRY -- повтор, если нажата кнопка Отмена -- продолжить выполнение скрипта, если нажата кнопка Подтвердить EXECCMD /K ECHO error %ERROR% at LBA: %LBA% (%SECNUM%) try: %TRYNUM%. Type EXIT to return. IF %TRYNUM%<2 RETRETRY DELAY 500 ADDLOG "C:\ERRORS.LOG" error %ERROR:x% at LBA: %LBA:10% (%SECNUM%) try: %TRYNUM% RETIGNORE

# Образы и клоны дисков

- Копировать секторы (меню "Сервис"): создание и заливка образов, клонирование дисков
- Образы дисков (меню "Диск"): открытие и работа с образом как с диском

# Массивы RAID

## Диалог "Собрать RAID"

Меню - Диск - Выбрать диск - пункт "Собрать RAID"

Инструмент для сборки виртуальных массивов RAID из одиночных дисков (или разделов и образов) в случаях, когда RAID не может быть собран средствами контроллера (аппаратный RAID) или операционной системы (программный RAID), а также для автоматического определения конфигурации в случае, если некоторые параметры массива неизвестны.

При необходимости диски должны быть отсоединены от RAID-контроллера и подключены к компьютеру как одиночные диски.

Неправильный выбор типа массива, чередования или порядка дисков приводит к некорректному восстановлению данных (даже если структура директорий реконструируется правильно). Возможен автоматический расчет неизвестных параметров или порядка дисков при выборе опции **Tun RAID: распознать** статитстически вычисляются наиболее вероятные конфигурации массива.

## Типы массивов

**RAID-0.** Массив обычно содержит два диска, информация на которых записывается поочередно блоками (stripe) указанного размера. Без одного из дисков могут быть восстановить только небольшие файлы, полностью уместившиеся в одном блоке.

**RAID-1.** Массив обычно содержит два диска, данные дублируются. Размер блока не используется. Поддерживается только чтение. Один полностью здоровый диск может быть открыт как одиночное устройство без потери данных.

**RAID-4.** Массив обычно содержит три диска. Один из дисков содержит данные контроля четности. Данные поочередно записываются блоками на остальные диски. Без одного из дисков массива данные могут быть польностью восстановлены. Вместо отсутствующего диска следует использовать *Пустой диск*.

**RAID-5.** Массив обычно содержит три диска (или больше). Данные чередуются блоками между всеми дисками с одним блоком контроля четности на остальные блоки данных. По способу чередования данных массивы **RAID-5** делятся на четыре основных вида. На некоторых массивах (обычно аппаратных) блоки четности могут чередоваться реже блоков данных (delayed parity). Данные могут быть полностью восстановлены без одного из дисков (который следует заменить на **Пустой диск**).

**RAID-6.** Массив обычно содержит четыре диска (или больше). Подобен массиву **RAID-5**, но для контроля четности используются два блока (разных типов). В программе поддерживает только один тип контроля четности, поэтому только один диск может быть заменен **Пустым диском**. Поддерживается только чтение.

RAID: Custom rotation. Можно задать произвольное чередование данных (Меню - Чередование...). Целые числа от 0 определяют блоки данных согласно их порядку на дисках, -1 определяет блок четности XOR, -2 определяет неиспользуемый блок.

Например, для диаграммы: чередование указывается матрицей: Диск#0 Диск#1 Диск#2 Диск#3

| A1 | A2 | Ар | Aq | 0 1 -1 -2 |  |
|----|----|----|----|-----------|--|
| B1 | Bp | Bq | B2 | 2 -1 -2 3 |  |
| Ср | Cq | C1 | C2 | -1 -2 4 5 |  |
| Dq | D1 | D2 | Dp | -2 6 7 -1 |  |

**JBOD/Spanned.** Набор из нескольких дисков, используемых последовательно. Данные не чередуются, размер блока не используется. Данные, расположенные на любом из дисков, будут потеряны, если диск отсутствует. Поддерживается чтение и запись.

## Параметры массивов

*Размер блока*: размер блока при чередовании данных. Не используется в **RAID-1**, **JBOD**.

**Delay**: задержка [чередования], используется только в **RAID-5/6** с "delayed parity". *Смещение*: смещение начала данных на диске (обычно используется в программных массивах RAID).

*Смещение и размер*: смещение и размер элемента массива на отдельном диске. *Пустой диск (NULL)*: используется вместо отсутствующего или поврежденного диска.

**Чередование...**: ручное задание чередования блоков данных (**Custom rotation**). **Сохранить/Загрузить**: созранить/загрузить конфигурацию массива RAID.

# Панель файлов

Файловая панель отображает виртуальную структуру директорий и позволяет просматривать директории и выбирать объекты для <u>восстановления</u>, а также открывать их в <u>Дисковом редакторе</u>. Для доступа к панели файлов необходимо открыть том.

Откройте виртуальную папку **[Все найденные + реконструкция]**, для виртуальной реконструкции файловой системы и отображения всех найденных и удаленных файлов и директорий. Результаты полного сканирования используются при реконструкции.

Для восстановления файлов, отмеченных как "найденные" или "удаленные" (см. описание иконок ниже), в окне диалога восстановления должны быть выбраны соответствующие опции.

Структура директорий является виртуальной и может отличаться о структуры непосредственно на диске или в стандарном обозревателе файлов. Виртуальные имена заключены в квадратные скобки или начинаются знаком **\$** и обычно размещены на самом верхнем уровне структуры директорий тома. Виртуальная папка **\$Root** примерно соответствует корневой папке тома в стандартном обозревателе.

[*Enter*] или двойной клик открывают директорию в панели, либо файл в <u>редакторе</u>. [*Ctrl+Enter*] открывает объект в дисковом редакторе.

[Insert], [Пробел] отмечают объект для восстановления.

[*Shift+F9*]/[*Shift+F10*] или клик правой кнопкой на объекте вызывают контекстное меню.

#### GUI Con Описание значка

- 🗀 [.] обычная директория, содержащая файлы
- 🗀 [] директория, не содержащая файлы
- 应 [x] директория, содержащая удаленные файлы
- 🗀 [f] директория, содержащая "найденные" файлы
- 应 [x} директория, содержащая удаленные и "найденные" файлы
- 譶 (х) удаленная директория
- 둰 (f) удаленная директория, содержащая "найденные" файлы
- ӹ (.] удаленная директория, содержащая неудаленные файлы (ошибка ΦС)
- (f] удаленная директория, содержащая неудаленные и "найденные" файлы (ошибка ФС)
- **[] [f]** "найденная" директория (в квадратных скобках номер блока ΦС)
- І.) "найденная" директория, содержащая обычные файлы
- 🗈 {x} "найденная" директория, содержащая удаленные файлы
- 💼 **{.)** "найденная" директория, содержащая обычные и удаленные файлы
- 📄 (x} "найденная" удаленная директория
- 📄 (r} "найденная" удаленная директория, содержащая обычные файлы
- 💼 🕻 (f} "найденная" удаленная директория, содержащая неудаленные файлы

- (.) "найденная" удаленная директория, содержащая неудаленные и обычные файлы
- 🗈 🛛 обычный файл (файл внутри основной файловой системы)
- f "найденный" файл (из отдельно найденного фрагмента ФС, номер фрагмента - в квадратных скобках)
- 💼 🗴 удаленный файл
- 🔏 🛛 🗴 xf удаленный "найденный" файл
- 🖄 +. файл, найденный по сигнатурам (RAW)
- 🖄 +.+ файл, найденный по сигнатурам, найдена сигнатура конца файла (EOF)
- 🔯 🔸 файл, найденный по сигнатурам, сигнатура конца не найдена
- 🗟 🔸 Файл по сигнатурам, определен размер, вероятна частичная перезапись
- 🔨 📭 .+ файл найден по сигнатуре конца
- 🕞 [>] директория, содержимое которой раскрыто не полностью
- 🗎 📔 виртуальная директория расширенных MFT-записей файла
- 🗀 [.] \$MetaData виртуальная директория, содержащая спец. файлы ФС
- 🗀 [.] \$NonameFiles: содержит файлы, у которых потеряны имена и родители
- 🗀 {f} \$RAW: содержит файлы, найденные по сигнатурам
- 🖹 . ИмяФайла:ИмяПотока альтернативный поток данных NTFS-файла

# Дисковый редактор

Дисковый редактор позволяет просматривать и редактировать различные дисковые объекты, такие как секторы, файлы и другие структуры диска и файловой системы в шестнадчатеричном и форматном (структурированном) режимах, включая использование пользовательских шаблонов для разбора данных.

#### Выбор объекта:

- из меню Редактор для выбора объекта диска или файловой системы или перехода к заданной позиции
- из панели файлов для выбора файла или директории (клик правой кнопкой контекстное меню или клавиши [*Ctrl+Enter*])

#### Выбор режима просмотра (шаблона): меню Режим.

# Переход в режим редактирования: меню Правка - Режим редактирования [Ctrl+E].

Редактирование файлов NTFS поддерживается только в RAW режиме.

#### Запись изменений на диск: меню Диск - Применить изменения [Ctrl+W].

Меню Сервис содержит дополнительные функции:

- Копировать секторы...: сохранить выделенный блок или весь объект в файл
- Заполнить секторы...: заполнить секторы шаблоном
- Найти строку: найти строку в выбранном объекте
- Найти спец. сектор: найти определенную структуру данных на диске

Желтый цвет текста в редакторе обозначает изменения, не записанные на диск.

Серый текст обозначает неиспользуемые данные (неиспользуемая часть кластера, не занятая запись, и т.д.).

Зеленый цвет данных обозначает ошибки ввода-вывода при чтении соответствующих секторов. Красный текст обозначает логические ошибки в данных.

# Шаблоны редактора дисков

<u>Дисковый редактор</u>, кроме встроенных шаблонов, поддерживает пользовательские шаблоны для просмотра и редактирования различных дисковых структур. В шаблонах могут использоваться условия, операторы перехода, переменные для разбора сложных дисковых структур, таких как записи MFT.

По умолчанию, шаблоны загружаются из файла template.txt. Для использования других файлов можно изменить параметр editortemplates= в ini-файла, допускаются символы подстановки (например, editortemplates=template\*).

В файлах template.txt и template.tx\_ содержатся примеры шаблонов.

## Структура файла шаблонов

Каждый шаблон начинается с указания имени в квадратных скобках [Template Name], за которым следуют параметры и инструкции шаблона (по одной на строку файла).

## Параметры шаблона

flow:0 - отображение по одной записи. flow:1 - отображение записей одна за другой.

h:Header - отображение постоянного заголовка Header.

## Константы

Константы указываются в десятичной или шестнадцатеричной (с префиксом **0**x) системах.

## Переменные

**\$RECSIZE** - размер записи шаблона.

**\$0FFSET** - относительное смещение, применяемое к **блокам данных**. Если значение **\$0FFSET** выходит за пределы редактируемой записи, обработка заканчивается. **\$1** ... **\$64** - поьзовательские переменные (64-битные целые со знаком).

## Блоки данных

Блок данных - это, обычно, отдельный байт/слово/двойное слово в указанной позиции, также допустимы диапазоны байтов/бит, обрабатываемых как одно значение. Блок данных заключается в фигурные скобки {...}.

{X,Z} определяет диапазон Z байт, начиная со смещения X,
 {X:Y,Z} определяет диапазон Z бит, начиная со смещения X байт Y бит,
 где X, Y и Z - любые переменные или константы;
 несколько диапазонов разделяются точкой с запятой, например, {0x00,4;\$1:\$2,4}.

## Форматы данных

Формат определяет способ отображения и редактирования блока данных (например, целое число / символ / строка).

Поддерживаются следующие форматы:

%и - беззнаковое целое (до 32 бит)

%D - целое со знаком (32 бита)

%І - целое со знаком (64 бита)

%X - целое в шестнадцатеричной системе (до 32 бит)

%IX - целое в шестнадцатеричной системе (до 64 бит)

%с - символ ANSI (8 бит)

С - массив символов ANSI

U - массив символов Юникода (UTF-16)

Т - массив текстовых символов (в зависимости от таблицы кодировки)

UNIXDATE - дата в формате Unix (секунды с 1980)

**FILETIME** - дата в формате Windows file time (наносекунды с 1601)

F:ABCD.. - флаги (где A отображается, если выставлен бит 0, и B - если снят, и т.д.)

## Вывод

Инструкция вывода определяет положение на экране и формат блока данных или переменной или просто выводит текст.

{...}, x:X,w:W,c:C,f:Format выводит блок данных {...} в колонке X максимальной ширины W цветом C.

x:X,w:W,c:C,f:Text выводит Text в колонке X максимальной ширины W.

Цвет с:С, - опционально (0 - по умолчанию, 1 - заголовок, 8 - красный, 10 - серый). = (знак равенства) означает перевод строки.

### Операторы и выражения

Выражение - это комбинация переменных, констант, блоков данных и операторов (~, NOT; \*, /, %; +, -; <<, >>; <, <=, >, >=; =, !=; &; ^; |; AND; OR), например: \$2+{0x08:\$1,5}

Оператор присваивания := используется для копирования результата выражения в переменную, например:

\$1:=\$2+{0x08:\$1,5}
\$2:=\$0FFSET & 8

## Условия

#### IF Выражение1

... (инструкции для выполнения, если результат Выражения1 ненулевой/истина)

#### ELSEIF Выражение2

... (иначе инструкции для выполнения, если результат Выражения2 ненулевой/истина)

ELSE

... (иначе инструкции для выполнения в остальных случаях)

ENDIF

Цикл:

#### WHILE Выражение3

... (инструкции для выполнения пока результат ВыражениеЗ ненулевой/истина) перейти к началу цикла:

CONTINUE

прервать выполнение цикла: BREAK ENDWHILE

### Метки и переходы

Строка LABEL:N определяет метку, а инструкция GOTO:N - переход на строку LABEL:N, где N - любая константа. Неаккуратное использование оператора перехода GOTO может привести к зацикливанию.

### Переключатели

Переключатели могут использоваться, например, для скрытия/показа некоторых строк нажатием клавиши **пробел** или кликом мыши. Например, инструкция **\$1:=TOGGLE:N,x:X** выводит кнопку [+] ([-]) в колонке X, где N - уникальный номер кнопки (допустимы переменные и константы, наиболее удобно использовать смещение следующего блока данных); переменная **\$1** получает значение **0** или **1** в зависимости от состояния переключателя.

### Дополнительные разделы шаблона

Вычисление размера записи - инструкции между строками CALCSIZESTART и CALCSIZEEND. Используется, если размер записи может быть больше размера сектора и может зависеть от данных. Значение переменной **\$RECSIZE** можно изменить только в этом разделе шаблона.

Предварительная обработка данных - инструкции между строками LOADSTART и LOADEND. Используется, например, для обработки USN в записях MFT (восстановление последних двух байт в каждом секторе). Блоки данных можно изменять в этом разделе шаблона: например, инструкция {X,Y}:={Z,Y} копирует Y байт по смещению Z в позицию по смещению X.

**Постобработка данных** - инструкции между строками **FLUSHSTART** и **FLUSHEND**. Используется для обратного преобразования перед записью измененных данных на диск (также можно изменять блоки данных).

# Карта кластеров

Карта кластеров тома позволяет найти файл, расположенный в данном кластере/секторе. Поддерживается для NTFS и FAT/exFAT.

Для работы с картой кластеров необходимо <u>открыть том</u> и обновить карту кластеров (меню *Сервис*).

Для перехода к заданной позиции используются команды меню

- Редактор-Кластер [Alt+C] переход к кластеру тома
- Редактор-Секторы тома [Alt+S] переход к сектору тома
- Редактор-Физические секторы [Alt+P] переход к сектору устройства

Затем для определения файла используются команды

- *Редактор-Карта кластеров* [*Ctrl+M*]: открыть карту кластеров в заданой позиции.
- *Редактор-Данные файла* [*Ctrl+F*]: открыть файл, расположенный в заданной позиции.

Строка статуса карты содержит информацию о текущем кластере в формате: [текущий кластер/число кластеров тома] имя файла (потока) vcn: номер кластера в файле

# Меню

- Диск
  - Выбрать диск...
  - Открыть образ...
  - Собрать RAID...
  - Разделы диска...
  - Блокировка томов...
  - Параметры ввода-вывода...
  - Загрузить данные отката/дамп из файла...
  - Сохранить дамп изменений в файл...
  - Откатить изменения
  - Повторить изменения
  - Отменить все изменения
  - Применить изменения
- Сервис
  - Восстановить...
  - Поиск в найденном (по имени)...
  - Реконструировать файловую систему...
  - Зашифрованные файлы NTFS из бэкапа...
  - Полное сканирование...
  - Карта кластеров
  - Обновить карту кластеров
  - Очистить дерево папок
  - NTFS инструменты
  - Копировать секторы...
  - Заполнить секторы...
  - *Haŭmu...*
- Окна
- Редактор
- Режим
- Правка

# Меню "Диск"

- Выбрать диск...
- Открыть образ...
- Собрать RAID...
- Разделы диска...
- Блокировка томов...
- Параметры ввода-вывода...
- Загрузить данные отката/дамп из файла...
- Сохранить дамп изменений в файл...
- Откатить изменения
- Повторить изменения
- Отменить все изменения
- Применить изменения

## Управление изменениями

Все изменения в дисковом редакторе и менеджере разделов являются виртуальными до момента их явной записи на диск.

#### Загрузить данные отката/дамп из файла...

Можно загрузить данные отката (если они были сохранены перед применением последних изменений), и, таким образом отменить последние изменения. С помощью этой команды можно также загрузить изменения, которые были сохранены в файл дампа вместо записи на диск.

### Сохранить дамп изменений в файл...

Можно сохранить изменения в файле вместо непосредственной записи на диск. Позднее можно снова открыть диск и загрузить все непримененные изменения.

#### Откатить изменения

Групповая отмена последних изменения. Для отмены отдельных действий следует использовать соответствующие команды дискового редактора (меню Правка) и менеджера разделов

#### Повторить изменения

Групповое повторение последних отмененных изменений.

#### Отменить все изменения

Отмена всех непримененных изменений.

### Применить изменения [*Ctrl+W*]

Записать изменения на диск. Для вступления изменений в силу в ОС может понадобиться перезагрузка. В Windows может быть запрещена запись в некоторые области диска, занятые томами - см. <u>Блокировка томов</u>. Также некоторые антивирусы могут блокировать прямую записаь на диск. В Windows можно попробовать опцию интерфейса **IO SCSI**, чтобы обойти некоторые ограничения.

### Блокировка томов

Блокировка используется в Windows NT+ при RAW-записи на диски для предотвращения одновременного доступа с операционной системой.

DMDE блокирует тома автоматически при необходимости. Однако блокировка может быть запрещена, если том используется системой или другим приложением. В этом случае выдается запрос на повторную попытку блокировки или принудительное отключение тома. Закройте все приложения, которые могут использовать том, и повторите попытку.

| Повтор        | Повторить попытку блокировки тома                                                                                                    |  |
|---------------|----------------------------------------------------------------------------------------------------|--|
| Принудительно | <b>тельно</b> Отключить том. Внимание! Все используемые дескрипторы тома будут потеряны, в том числе несохраненные изменения в открытых файлах будут потеряны  |  |
| Игнорировать  | Попытаться произвести запись без блокировки тома. Внимание!<br>Возможно повреждение файловой системы, или запись может<br>быть запрещена операционной системой |  |
| Отмена        | Отменить операцию                                                                                                    |  |

**Внимание!** Не следует блокировать или отключать том, с которого запущена программа DMDE. Нельзя заблокировать или отключить системный диск.

DMDE разблокирует тома при закрытии текущего устройства.

Дополнительное управление блокировкой вручную производится через меню **Диск** · **Блокировка томов для записи**.

# Меню "Сервис"

- Восстановить...
- Поиск в найденном (по имени)...
- Реконструировать файловую систему...
- Зашифрованные файлы NTFS из бэкапа...
- Полное сканирование...
- Карта кластеров
- Обновить карту кластеров
- Очистить дерево папок
- NTFS инструменты
- Копировать секторы...
- Заполнить секторы...
- *Haŭmu...*

### Команды для работы с открытым томом

### Поиск в найденном (по имени)

Поиск файлов и директорий в соответствии с шаблоном. См. опции в разделе Восстановление данных. Поиск ведётся среди уже найденных файлов тома. Для поиска также среди удаленных и других найденных файлов требуется предварительная реконструкция файловой системы.

#### Обновить карту кластеров

Обновление информации о расположении файлов на томе.

#### Очистить дерево папок

Сброс реконструированной виртуальной структуры директорий. Просмотр дерева папок без результатов Поиска NTFS/FAT и реконструкции.

## Виртуальная реконструкция файловой системы

Виртуальная папка **[Все найденные + реконструкция]** в <u>панели файлов</u> служит для виртуальной реконструкции структуры директорий и подготовки для <u>восстановления</u> найденных и удаленных данных. При необходимости можно уменьшить или увеличить количество результатов реконструкции, открыв папку повторно и изменив параметры.

При реконструкции используются результаты <u>Полного сканирования</u> (если оно было выполнено). Если файлы восстанавливаются некорректно, следует попробовать восстановление из других найденных томов - вернуться к результатам <u>полного</u> сканирования или к окну Разделы и открыть следующий том.

### NTFS, extFS

#### "Чистая" реконструкция ФС

Выбор результатов только внутри исходной ФС. Наиболее точная реконструкция при незначительных повреждениях ФС.

#### Реконструкция "по умолчанию", меньше (--) или больше (++) результатов

Использование результатов Полного сканирования. Можно уменьшить/увеличить число результатов реконструкции кнопками -- и ++. Цветовой индикатор условно показывает качество и количество выбранных результатов (чем больше дополнительных результатов, тем хуже их качество).

#### **Дополнительные** параметры

Дополнительные параметры предназначены, в основном, для специалистов для улучшения реконструкции файловой системы при ее значительных повреждениях.

#### **Номера MFT** (NTFS)

Фильтрация файлов по номерам MFT для частичной реконструкции (в случае если полная реконструкция невозможна из-за недостатка памяти).

#### предотвратить неверные слияния

Предотвратить возможное неправильное слияние ветвей каталогов (учитывать метки времени).

#### обработать **INDX**'ы (NTFS)

Улучшенная (более медленная) реконструкция структуры каталогов с использованием информации из INDX'ов поверх отсутствующей информации из MFT (*макс.* - принудительная обработка INDX'ов).

#### Смещенные (NTFS)

Учет смещенных записей MFT (необходимо Полное сканирование).

#### Найденные дополнительно (NTFS)

Включение дополнительно найденных файлов (возможно наличие мусора, однако, могут найтись некоторые потерянные файлы).

#### Тех. записи

Включение в результаты специальных записей для анализа.

#### МFT/Фрагменты ФС

Вручную выбрать фрагменты ФС для использования в реконструкции. Фрагменты сгруппированы по релевантности открытому тому (вычисляется статистически):

Наилучшие, Корректные - наиболее релевантные и релевантные

Связанные - релевантные другим вариантам открытого тома (см. Полное сканирование),

Неизвестные - релевантные тома не удалось определить,

Сторонние - релевантные другим томам,

Мелкие (найденные дополнительно) - слишком мелкие для получения статистики,

*Недопустимые* - несовместимые с открытым томом по параметрам ФС.

### FAT/exFAT

#### Пересканировать текущую файловую систему

Полностью просканировать том, если требуются только результаты в рамках текущего формата ФС и полное сканирование не выполнено.

#### Реконструкция "по умолчанию"

Использовать результаты Полного сканирования.

#### Настройки использования таблиц FAT ("Параметры")

Таблицы FAT содержат цепочки кластеров для сборки фрагментированных файлов и директорий. После тестирования программа выбирает вариант использования таблиц. Однако, можно попробовать разные параметры для улучшения реконструкции и результатов восстановления данных в целом или отдельных файлов.

Можно выбрать, какая из таблиц будет использоваться (FAT1 или FAT2), или полностью отключить использование таблиц (*не использовать FAT-таблицы*). Опция **проверять блоки (не использовать плохие секторы)** может позволить исключить неправильные цепочки, если таблицы повереждены частично. ExFAT имеет только одну таблицу FAT, при этом она не тестируется (значения в таблице корректны только для цепочек фрагментированных файлов).

## NTFS инструменты

#### Предупреждение

**Предупреждение!** В случае несовместимой версии тома NTFS выполнение этих команд может привести к повреждению файловой системы. Если файлы или папки тома отображаются программой неправильно, или не уверены - не используйте инструменты NTFS.

Выполнение команд на диске, на котором расположены файлы загруженной операционной системы, приводит к потере данных и повреждению ОС.

При записи на диск выполняется <u>блокировка тома</u>. После выполнения команд следует проверить диск, используя системную программу **chkdsk**.

Не рекомендуется создавать файлы с русскоязычными именами, а также использовать в именах какие-либо специальные символы.

Перед выполнением команд необходимо <u>открыть том NTFS</u>, открыть нужную папку в панели файлов.

## Копировать файл

Копировать, перезаписать или дописать файл в <u>открытый том NTFS</u>, не используя системный драйвер NTFS.

Откройте в файловой панели директорию, в которую следует скопировать файл.

Вызовите команду меню.

Выберите исходный файл.

Введите имя файла для записи.

Если файл для записи существует, укажите, следует ли его перезаписать или добавить новый файл в конец старого.

Для записи наобходимое наличие в открытом томе непрерывного свободного места достаточного объема.

### Создать директорию

Создать директорию на открытом томе NTFS, не используя системный драйвер NTFS.

Директория создается в текущей папке панели файлов.

### Удалить файл/пустую папку

Удалить выделенный файл или пустую папку открытом томе NTFS, не используя системный драйвер NTFS.

### Исправить INDX-списки NTFS директории...

Исправить все INDX-записи для директории, открытой в панели файлов.

## Копировать секторы

Инструмент для создания образов дисков, разделов, томов, заливки образов, клонирования дисков, копирования дисковых объектов. Запись производится непосредственно на приемник, отменить произведенную запись невозможно. Для вступления изменений в силу в ОС может понадобиться перезагрузка. Также см. Блокировка томов в Windows.

#### Источник и место для записи

| Кнопка    | Назначение                                                                                                    |
|-----------|----------------------------------------------------------------------------------------------------|
| Диск      | Выбор диска, тома, образа в качестве источника/места для записи                                                                                                    |
| Раздел    | Выбор раздела в качестве источника/места для записи<br>(предварительно необходимо выбрать <b>Диск</b> ). Чтобы целиком выбрать<br>текущий диск или массив, следует указать верхний пункт в списке<br>разделов |
| Файл      | Использовать файл в качестве источника/места для записи                                                                                                    |
| Редактор  | Использовать объект, открытый в <u>Дисковом редакторе</u> , в качестве источника                                                                                                    |
| Выделение | Использовать выделенный в дисковом редакторе блок в качестве<br>источника                                                                                                    |

Поля ввода *Начальный сектор/байт, Конечный сектор/байт, Число секторов/Размер в байтах* для источника заполняются автоматически при выборе источника с помощью кнопки. Если в качестве источника выбран *Файл* или *Редактор*, то значения полей указываются в байтах. Вручную можно задать диапазон для копирования внутри выбранного объекта.

Поле ввода *Начальный сектор* для приемника (места для записи) также заполняется автоматически при выборе приемника с помощью кнопок *Диск* и *Раздел*. Начальный сектор задает смещение относительно начала объекта, выбранного в качестве приемника. Независимо от направления копирования *Начальный сектор* источника копируется в *Начальный сектор* приемника.

Если в программе собран массив <u>RAID</u>, то он может использоваться качестве источника/приемника.

С помощью кнопки **Диск** в качестве источника или приемника также можно выбрать файл (образ диска). В этом случае можно указать параметры копирования, доступные только для диска.

Если в качестве источника используется *Редактор* или *Выделение*, некоторые логические ошибки (такие как недопустимые номера кластеров или секторов) игнорируются без вывода сообщений.

## Параметры

Лог-файл содержит отчет о скопированных секторах и ошибках при копировании. Если в качестве источника выбран **Раздел**, номера секторов в логе указываются относительно начала диска (а не раздела).

Опция "использовать лог для продолжения" позволяет пропустить уже

скопированные секторы (опция доступна только в Professional Edition). В частности, если настройки копирования и **параметры** не изменены, то при новом запуске копирование будет продолжено с последней позиции. Также возможно копирование в несколько проходов с уменьшением перескока на бэдах, предварительное копирование важных областей, копирование в разных направлениях.

Если изменить параметры ввода-вывода (уменьшить **прыжок через секторы**, увеличить **число авто повторов** с **0** или уменьшить **размер буфера вводавывода** при **0** повторов), то при новом запуске начнется копирование секторов, пропущенных раннее из-за перескока на бэдах.

Опция "**Повторить копирование плохих секторов лога**" (доступно только в <u>Professional Edition</u>) - для повторного копирования сбойных секторов, когда скопированы все пропущенные секторы. При каждом запуске копирование сбойных секторов начинается сначала, продолжение невозможно.

*Сбросить лог, когда скопировано число секторов*: принудительный сброс отчета на диск (обновление лог-файла) каждый раз после копирования указанного числа секторов.

Кнопка "*Параметры*" позволяет настроить <u>параметры ввода-вывода</u> для обработки ошибок (повторы, перескоки на бэдах и др.)

**Обратный ход:** копирование в направлении от конца к началу. Используется для создания образа при проблемах с диском.

**В** деа потока: выполнение чтения и записи в параллельных потоках для увеличения скорости. Не следует использовать опцию для копирования дисков с ошибками.

Поле ввода **Продолжить с сектора/байта** определяет позицию, начиная с которой будет продолжено копирование. Позиция указывается относительно начала источника. В случае **обратного хода** копирование начнется перед указанной позицией и продолжится в направлении к началу (например, если установлено значение **10**, то скопируется сектор **9** и далее к началу).

Опция Заблокировать источник при копировании блокирует тома источника, запрещает работу с файловой системой, чтобы предотвратить изменения во время копирования (только в Windows).

### Заполнить секторы

Запись шестандцатеричного шаблона или шаблона из файла в секторы диска. Запись производится непосредственно на диск, отменить произведенную запись невозможно. Шаблон записывается многократно, покрывая все указанные секторы.

Максимальный размер hex-шаблона - 8 байт. Для использования шаблонов большего размера необходимо использовать файл.

**Выравнивание по секторам**: если опция выбрана и очередная копия шаблона не умещается целиком в текущий сектор, то остаток сектора заполняется нулями, а следующая копия шаблона записывается в начало нового сектора. Иначе копии шаблона записываются подряд без учета границ секторов.

## Найти спец. сектор

Поиск структур диска и файловых систем. Поиск ведется по всему физическому диску, начиная со следующего за текущим сектора диска.

## Найти строку

Поиск строки в открытом объекте дискового редактора.

## Искать далее

Продолжить поиск строки в текущем объекте или спец. сектора по всему диску, начиная с текущей позиции в дисковом редакторе.

# Меню "Окна"

- Дерево папок
- Панель файлов
- Редактор
- Панель поиска (Поиск в найденном)

Открыть/закрыть/перейти к окну программы.

Переключение между окнами возможно также с помощью клавиш [*Ctrl+Tab*].

# Меню "Редактор"

Выбор объекта для просмотра/редактирования в Дисковом редакторе.

| Таблица разделов              | Открыть все секторы диска.<br>Перейти к MBR (к начальному сектору диска).                                                                                                    |
|-------------------------------|----------------------------------------------------------------------------------------------------|
| Загрузочный сектор            | Открыть все секторы тома.<br>Перейти к boot-сектору тома.                                                                                                    |
| Копия загрузочного<br>сектора | Открыть все секторы тома. Перейти к копии boot-<br>сектора.                                                                                                    |
| Корневая директория           | Открыть корневую директорию тома.                                                                                                    |
| FAT/MFT                       | Для FAT - открыть FAT1 (основную таблицу кластеров),<br>для NTFS - открыть MFT.                                                                                                    |
| FAT Copy/MFT Mirror           | Для FAT - открыть FAT2 (копию таблицы кластеров),<br>для NTFS - открыть MFTMirr.                                                                                                    |
| Файл MFT                      | Открыть MFT. Перейти к укзанному файлу MFT.                                                                                                    |
| Кластер                       | Открыть все секторы тома. Перейти к указанному<br>кластеру тома.                                                                                                    |
| Сектор тома                   | Открыть все секторы тома. перейти к указанному<br>секору тома.                                                                                                    |
| Физические секторы            | Открыть указанные секторы диска. Перейти к<br>указанному сектору.                                                                                                    |
| Данные файла                  | Открыть файл, расположенный в текущем кластере.                                                                                                    |
| Директория                    | Открыть директорию, содержащую текущий файл.<br>Перейти к файловой записи.                                                                                                    |
| Кластер FAT/файл MFT          | Для FAT - открыть FAT1;<br>перейти в к кластеру FAT1, соответствующему<br>текущему кластеру тома.<br>Для NTFS - открыть MFT;<br>перейти к записи MFT, соответствующей текущему<br>файлу или кластеру тома. |
| Карта кластеров               | Открыть <u>Карту кластеров</u> . Перейти к кластеру карты, соответстующему текущему кластеру тома.                                                                                                    |
| Переход к позиции<br>объекта  | Перейти к указнной позиции в открытом объекте.                                                                                                    |

Перед выполнением команд необходимо открыть том (кроме команд **Таблица** разделов, Физические секторы).

# Меню "Режим"

Выбор режима просмотра в дисковом редакторе.

| Пользовательские шаблоны   | Выбор шаблона                                                                                                    |
|----------------------------|----------------------------------------------------------------------------------------------------|
| Шестнадцатеричный/текст    | Для изменения кодовой таблицы используется<br>команда <b>Кодировка</b>                                                                                   |
| Директория FAT             | При нажатии [ <i>Enter</i> ] в окне редактора<br>открывается файл или директория (если <u>открыт</u><br>том FAT)                                         |
| FAT12/FAT16/FAT32          | Таблица кластеров FAT. Клавиша [ <i>Enter</i> ] -<br>переход к соответствующему кластеру тома.                                                           |
| Таблица разделов MBR/GPT   | Повторный вызов команды или нажатие [ <b>F6</b> ] -<br>переключение MBR/GPT/GPT-копия. Клавиша<br>[ <b>Enter</b> ] - переход к соответствующему сектору. |
| Загрузочный FAT/FAT32/NTFS | Вооt-сектор. Повторный вызов команды или<br>нажатие [ <b>F7</b> ] переключает файловую систему.<br>[ <b>Enter</b> ] - открыть том.                       |
| Директория NTFS            | INDX-запись директории NTFS. [ <i>Enter</i> ] - открыть файл или директориюв окне редактора (если открыт том NTFS).                                      |
| Файл MFT                   | [ <i>Enter</i> ] - открыть выделенный атрибут или<br>директорию в окне рекдактора. [ <i>Пробел</i> ] -<br>просмотр подробностей атрибута.                |
| RAW секторы NTFS-файла     | Переключение между просмотром<br>декодированных данных файла и просмотром<br>RAW-данных сектора (содержащихся на диске).                                 |
| Кодировка                  | Выбор кодовой страницы для преобразования<br>текста в режимах <b>Шестнадцатеричный</b> ,<br><b>Текст</b> .                                               |

# Меню "Правка"

Команды для использования в дисковом редакторе.

| Заполнить нулями             | Заполнить нулями выделенный блок                                                                                                    |
|------------------------------|----------------------------------------------------------------------------------------------------|
| Копировать                   | Копировать выделенный блок во внутренний буфер                                                                                                    |
| Вставить                     | Вставить внутренний буфер в текущей позиции                                                                                                    |
| Вставить файл                | Вставить файл в текущей позиции                                                                                                    |
| Выделить блок                | Переключение режима выделения.<br>Также для выделения может использоваться [ <i>Shift</i> ]<br>с клавишами-стрелками или мышь с нажатой левой<br>кнопкой |
| Выделить все                 | Выделить объект целиком                                                                                                    |
| Экспорт в текстовый<br>файл  | Экспортировать вид текущей или выделенных<br>записей в файл в текстовом формате                                                                          |
| Перечитать блок              | Прочитать данные с диска повторно                                                                                                    |
| Скрыть/показать<br>изменения | Переключение между отображением исходных<br>данных и измененных данных объекта                                                                           |
| Откатить                     | Отменить последнюю правку (в режиме hex/текст -<br>все изменения в пределах одного сектора)                                                              |
| Повторить                    | Повторить отмененную правку                                                                                                    |
| Режим редактирования         | Переключение режима редактирования                                                                                                    |